Once you enter the Applicatin portal, firstly you will need to **create new account** to be able to begin your application process.

Your **User account** can be used for only the current active semester. If later you decide that your application is for another semeter, you must wait and create your account in the forthcoming active semester.

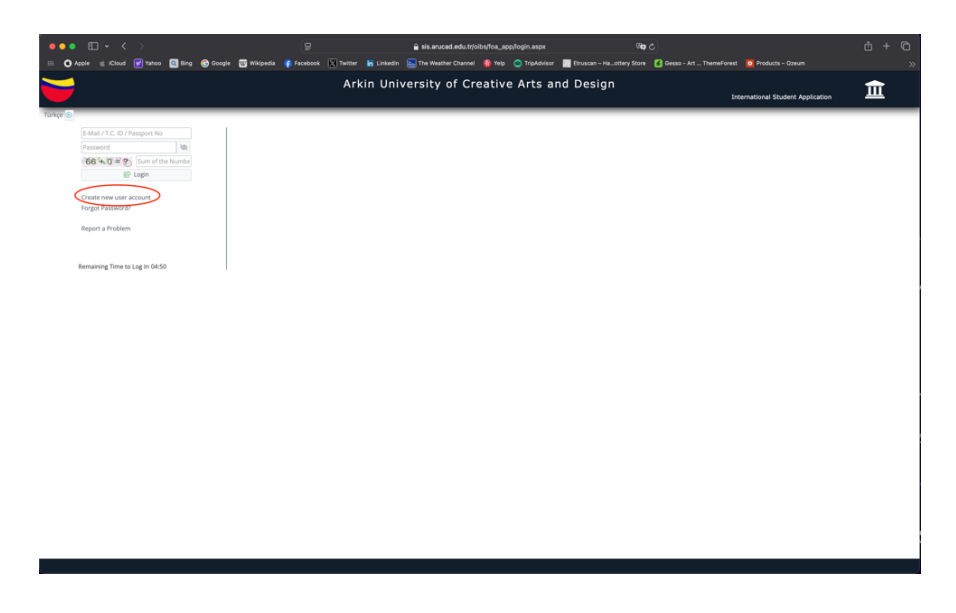

### Step 2:

To **create an account** you must choose the counry of Residency. Fill your active email address, National ID number. You have the option to create a new password. Please create a strong password (contain numbers and/or numerals and/or captial letters). Once completed you can can click the **'Register button'** as shown in the figure below.

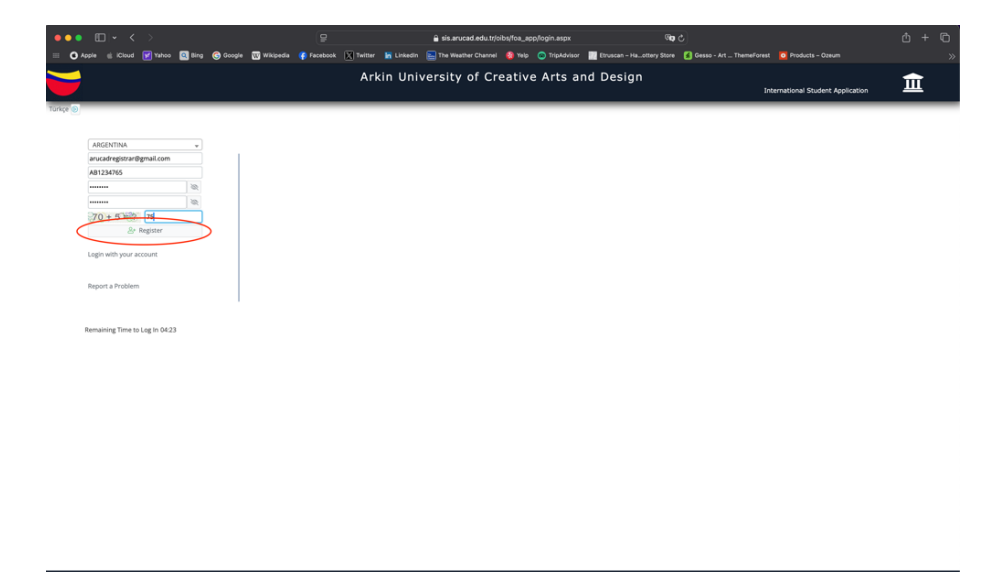

### Step 3:

After clicking on the '**Register'** button please check your email. You will find an email from our Application system asking you to verify your account. You will receive a Username and Password verification email to the email address you have given once you click '**verify'** as shown in the figure below.

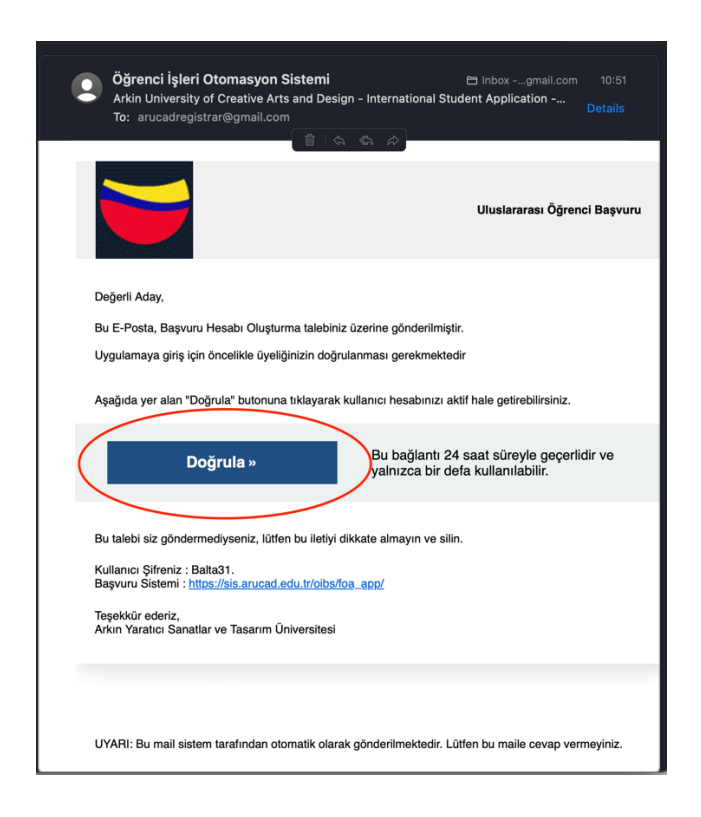

## Step 4:

Now you are logged into your account. Please see the figure below:

| ••• • • < >                           |                                            | ₽⊙                                 |                | sis.arucad.edu.tr/oibs/foa_app/index.as                                     | iрx          | 5 <b>e</b> ®                                                                      |                          | ዕ + ©                 |
|---------------------------------------|--------------------------------------------|------------------------------------|----------------|-----------------------------------------------------------------------------|--------------|-----------------------------------------------------------------------------------|--------------------------|-----------------------|
| 💠 🖸 Apple 🍵 iCloud 👿 Yahoo            | 🔍 Bing ( Google 👿 Wikipedia                | 🔮 Facebook 🛛 Twitt                 | ter 🔚 Linkedir | n 🔚 The Weather Channel 🔞 Yelp 🙆 TripA                                      | dvisor 🔣 Eti | ruscan – Haottery Store 🛛 😤 Gesso - Art Themef                                    | orest 🖸 Products – Ozeum | »                     |
| <b>—</b>                              | ■ International Student Application - (a   | rucadregistrar@gmail.com)          |                |                                                                             |              |                                                                                   |                          | <b>☆</b> ↔            |
| Arkin University of Creative Arts and | Last Published Ac                          | tive Ad<br>r International Student | ന              | Last Expired Advertisement<br>2023-2024 Academic Year International Student |              | Last Announcement I Didn't Apply<br>2024-2025 Academic Year International Student | My Last Application      | 1                     |
| e Applications 🔹                      | Applications (2024-2025 :<br>Applications) | Spring Bachelor                    | ~              | Applications (2024-2025 PhD Applications)<br>Approximent Text               |              | Applications (2024-2025 Spring Bachelor<br>Applications)                          | Announcement Text        |                       |
| Applications                          | Announcement Text                          |                                    |                |                                                                             |              | Announcement Text                                                                 |                          |                       |
| My Applications                       |                                            |                                    |                |                                                                             |              | -                                                                                 |                          |                       |
| Application Results                   | Active Advertisem                          | ent Number                         |                | Number of Active Announcement                                               |              | My Applications Not Finalized                                                     | My Concluded App         | lications             |
| Application Results                   | @ 3                                        |                                    |                | Programs                                                                    | ?            | 0                                                                                 | 0 o                      |                       |
| Online registration                   |                                            |                                    |                | 25                                                                          |              |                                                                                   |                          |                       |
| CG Profile                            |                                            |                                    |                |                                                                             |              |                                                                                   |                          |                       |
| Identity information                  | General Announcements                      |                                    |                | -                                                                           | Latest 1     | Transactions                                                                      |                          | -                     |
| Contact Information                   |                                            |                                    |                |                                                                             |              |                                                                                   |                          |                       |
| Change rasmore                        |                                            |                                    |                |                                                                             |              |                                                                                   |                          |                       |
|                                       |                                            |                                    |                |                                                                             |              |                                                                                   |                          |                       |
|                                       |                                            |                                    |                |                                                                             |              |                                                                                   |                          |                       |
|                                       |                                            |                                    |                |                                                                             |              |                                                                                   |                          |                       |
|                                       |                                            |                                    |                |                                                                             |              |                                                                                   |                          |                       |
|                                       |                                            |                                    |                |                                                                             |              |                                                                                   |                          |                       |
|                                       |                                            |                                    |                |                                                                             |              |                                                                                   |                          |                       |
|                                       |                                            |                                    |                |                                                                             |              |                                                                                   |                          |                       |
|                                       |                                            |                                    |                |                                                                             |              |                                                                                   |                          |                       |
|                                       |                                            |                                    |                |                                                                             |              |                                                                                   |                          |                       |
|                                       |                                            |                                    |                |                                                                             |              |                                                                                   |                          |                       |
|                                       |                                            |                                    |                |                                                                             |              |                                                                                   |                          |                       |
|                                       |                                            |                                    |                |                                                                             |              |                                                                                   |                          |                       |
|                                       |                                            |                                    |                |                                                                             |              |                                                                                   |                          |                       |
|                                       |                                            |                                    |                |                                                                             |              |                                                                                   |                          |                       |
|                                       |                                            |                                    |                |                                                                             |              |                                                                                   |                          |                       |
|                                       |                                            |                                    |                |                                                                             |              |                                                                                   |                          |                       |
|                                       |                                            |                                    |                |                                                                             |              |                                                                                   |                          |                       |
|                                       |                                            |                                    |                |                                                                             |              |                                                                                   |                          |                       |
|                                       |                                            |                                    |                |                                                                             |              |                                                                                   |                          |                       |
|                                       | ① Only international student applications  | are received from this module      |                |                                                                             |              |                                                                                   |                          | www.prolizyazilim.com |

### Step 5:

On left menu you will find the **Applications** option. Please **click on 'Applications'**. Once you have selected the 'Applications' options, you will see the available degree levels for the active semester. The options you can select are dispayed as show in the figure below. Select the degree level you wish to apply for.

| ••• • • •                             |                                              |                                                  | 🔒 sis.arucad.edu. | .tr/oibs/foa_app/index.aspx# | ୍ୟ                           |                         | <br>+ ©               |
|---------------------------------------|----------------------------------------------|--------------------------------------------------|-------------------|------------------------------|------------------------------|-------------------------|-----------------------|
| III 🗿 Apple 🧉 iCloud 📝 Yahoo          | 🖪 Birg 🜀 Google 🔣 Wikipedia                  | 🕐 Facebook 🔣 Twitter 🔚 Linka                     |                   |                              | 🕎 Etruscan – Ha…ottery Store | Gesso - Art ThemeForest | »                     |
| <b>—</b>                              | International Student Application - (ar      | ucadregistrar@gmail.com)                         |                   |                              |                              |                         | <b>₩</b> 0+           |
|                                       | Published Ads                                |                                                  |                   |                              |                              |                         |                       |
| Arkin University of Creative Arts and | Advertisement Name                           |                                                  |                   | Question/Problem Contact     | Application Status           | <u>^</u>                |                       |
| Applications                          | 2024-2025 Academic Year International Studer | nt Applications (2024-2025 Master Applications)  |                   | emi.yorucu@arucad.edu.tr     | Application Not Compeleted   | Announcement.<br>Text   | Select                |
| Applications                          | 2024-2025 Academic Year International Studee | t Applications (2024-2025 PhD Applications)      |                   | emi.vorucu@arucad.edu.tr     | Application Not Competend    | ©<br>Announcement       | P Select              |
| My Applications                       |                                              | a represente des e ses e ne represententy        |                   |                              |                              | Text.                   | U UMM                 |
| Application Results                   | 2024-2025 Academic Year International Stude  | nt Applications (2024-2025 Spring Bachelor Appli | cations)          | vera.chemenko@arucad.edu.tr  | Application Not Competeted   | Announcement            | Select                |
| Application Results                   |                                              |                                                  |                   |                              |                              |                         | $\sim$                |
| Online registration                   |                                              |                                                  |                   |                              |                              |                         |                       |
| CC Profile                            |                                              |                                                  |                   |                              |                              |                         |                       |
| Identity information                  |                                              |                                                  |                   |                              |                              |                         |                       |
| Contact Information                   |                                              |                                                  |                   |                              |                              |                         |                       |
| Change Password                       |                                              |                                                  |                   |                              |                              |                         |                       |
|                                       |                                              |                                                  |                   |                              |                              |                         |                       |
|                                       |                                              |                                                  |                   |                              |                              |                         |                       |
|                                       |                                              |                                                  |                   |                              |                              |                         |                       |
|                                       |                                              |                                                  |                   |                              |                              |                         |                       |
|                                       |                                              |                                                  |                   |                              |                              |                         |                       |
|                                       |                                              |                                                  |                   |                              |                              |                         |                       |
|                                       |                                              |                                                  |                   |                              |                              |                         |                       |
|                                       |                                              |                                                  |                   |                              |                              |                         |                       |
|                                       |                                              |                                                  |                   |                              |                              |                         |                       |
|                                       |                                              |                                                  |                   |                              |                              |                         |                       |
|                                       |                                              |                                                  |                   |                              |                              |                         |                       |
|                                       |                                              |                                                  |                   |                              |                              |                         |                       |
|                                       |                                              |                                                  |                   |                              |                              |                         |                       |
|                                       |                                              |                                                  |                   |                              |                              |                         |                       |
|                                       |                                              |                                                  |                   |                              |                              |                         |                       |
|                                       |                                              |                                                  |                   |                              |                              |                         |                       |
|                                       |                                              |                                                  |                   |                              |                              |                         |                       |
|                                       |                                              |                                                  |                   |                              |                              |                         |                       |
|                                       |                                              |                                                  |                   |                              |                              |                         |                       |
|                                       |                                              | and a second data with the second data           |                   |                              |                              |                         |                       |
|                                       | Only international student applications      | are received from this module                    |                   |                              |                              |                         | www.prolizyazilim.com |
|                                       |                                              |                                                  |                   |                              |                              |                         |                       |

## Step 6:

In the next screen displayed you find a list of all the programmes you can apply for. Click on **'Add New Application'** button and go next step as shown in the figure below:

| •••                                   | ₽⊙                                                                                    | 🔒 sis.arucad.edu.tr/oibs/foa_app/index.aspx#                         | ශ <b>ා</b> උ                                              | ₫ + ©                 |
|---------------------------------------|---------------------------------------------------------------------------------------|----------------------------------------------------------------------|-----------------------------------------------------------|-----------------------|
| 💠 🕜 Apple 🍵 iCloud 📝 Yahoo            | 🔄 Bing 🌀 Google 👿 Wikipedia 🥐 Facebook 💽 Twitter 🔚 Links                              | edin 🔚 The Weather Channel 🤬 Yelp 💿 TripAdvisor 📗 Etruscan – Ha…otte | ry Store 🛛 👩 Gesso - Art ThemeForest 🛛 🙋 Products – Ozeum |                       |
| <b>—</b>                              | E International Student Application - (arucadregistrar@gmail.com)                     |                                                                      |                                                           | <b>☆</b> ເ→           |
|                                       | 2024-2025 Academic Year International Student Applications (2024-2025 Spring Bachelor | Applications) Preferred Programs for - Program Name                  | Cancel                                                    |                       |
| Arkin University of Creative Arts and | Faculty                                                                               | Program                                                              | App. Start-End Date Listing Date                          |                       |
| Applications .                        | FACULTY OF MUSIC AND PERFORMING ARTS                                                  | Acting                                                               | 01.11.2024-24.02.2025 16.02.2025                          | Add New Application   |
|                                       | FACULTY OF ARTS                                                                       | Archaeology                                                          | 01.11.2024-24.02.2025 16.02.2025                          | Add New Application   |
| My Applications                       | FACULTY OF DESIGN                                                                     | ARCHITECTURE                                                         | 01.11.2024-24.02.2025 16.02.2025                          | Add New Application   |
| Application Results                   | FACULTY OF ARTS                                                                       | Ceramics                                                             | 01.11.2024-24.02.2025 16.02.2025                          | Add New Application   |
| Application Results                   | FACULTY OF MUSIC AND PERFORMING ARTS                                                  | Contemporary Dance                                                   | 01.11.2024-24.02.2025 16.02.2025                          | Add New Application   |
| Online registration                   | FACULTY OF COMMUNICATION                                                              | Digital Game Design                                                  | 01.11.2024-24.02.2025 16.02.2025                          | Add New Application   |
| © <sup>©</sup> Profile ▲              | FACULTY OF ARTS                                                                       | Film Design and Directing                                            | 01.11.2024-24.02.2025 16.02.2025                          | Add New Application   |
| Identity information                  | FACULTY OF DESIGN                                                                     | Industrial Design                                                    | 01.11.2024-24.02.2025 16.02.2025                          | Add New Application   |
| Contact information                   | FACULTY OF DESIGN                                                                     | Interior Architecture and Environmental Design                       | 01.11.2024-24.02.2025 16.02.2025                          | Add New Application   |
| Change Password                       | FACULTY OF COMMUNICATION                                                              | New Media and Communication                                          | 01.11.2024-24.02.2025 16.02.2025                          | Add New Application   |
|                                       | FACULTY OF ARTS                                                                       | Photography                                                          | 01.11.2024-24.02.2025 16.02.2025                          | Add New Application   |
|                                       | FACULTY OF ARTS                                                                       | Plastic Arts                                                         | 01.11.2024-24.02.2025 16.02.2025                          | Add New Application   |
|                                       | FACULTY OF MUSIC AND PERFORMING ARTS                                                  | Sound Arts and Design                                                | 01.11.2024-24.02.2025 16.02.2025                          | Add New Application   |
|                                       | FACULTY OF ARTS                                                                       | Textile and Fashion Design                                           | 01.11.2024-24.02.2025 16.02.2025                          | Add New Application   |
|                                       | FACULTY OF DESIGN                                                                     | Urban Design and Landscape Architecture                              | 01.11.2024-24.02.2025 16.02.2025                          | Add New Application   |
|                                       | FACULTY OF COMMUNICATION                                                              | Visual Communication Design                                          | 01.11.2024-24.02.2025 16.02.2025                          | Add New Application   |
|                                       |                                                                                       | 16-107 T 102 K3 K1 K64                                               |                                                           |                       |
|                                       | Only international student applications are received from this module                 |                                                                      |                                                           | www.prolizyazilim.com |

# Step 7:

You can view all the required Portfolio contents/guidance for the programme(s) you will be applying for. Please click on **'next page'.** 

|                                       |                                                  | 문 ⓒ 🔒 sis.arucad.edu.tr/oibs/fice_app/index.aspx# 영화 č                                                                                                    |   |   |
|---------------------------------------|--------------------------------------------------|----------------------------------------------------------------------------------------------------|---|---|
| 💷 🗿 Apple 🤹 iCloud 📝 Yahoo            | 🔍 Bing ( Google 🐨 Wikip                          | edia 🤹 Facebook 🖹 Twitter 🕌 Linkedin 🔚 The Weather Channel 🧕 Yelp 💿 TripAdvisor 📗 Eruscan - Ha…ottery Store 👔 Gesso - Art ThemeForest 🙍 Products - Ozeum                                                                                                    |   |   |
|                                       | International Student Application                | - (encadengistrant)genail.com)                                                                                                    | * | Θ |
|                                       | 2024-2025 Academic Year Internal                 | bional Student Applications (2024-2025 Spring Bachelor Applications)                                                                                                    |   |   |
| Arkin University of Creative Arts and | rscenolog ogital ogun rasarimi /                 | ugue uene besen                                                                                                    |   | _ |
| 图 Applications 🔹                      | Application status<br>Application Not Compeleted | Apprication Program Start Date End Date : 01.11.2024 00:00-24.02.2025 22:59                                                                                                    |   |   |
| Applications                          |                                                  | Date announced : 16.02.2025 23:59                                                                                                    |   |   |
| My Applications                       | Portfolio Content                                |                                                                                                    |   |   |
| Application Results                   | Application Requirements                         | " tach section music tei completes accoreing to the toolering" ormalia use recoreine in mere auto passion ana accoreing your applications. The formation of the following documents available in PDF formation (b).<br>Before completency our application form phases ensure that you have the following documents available in PDF formation(b).                                                                                                    |   |   |
| Application Results                   | Personal Details                                 | Copy of original High School Diploma & Transcript (official English translated notarized copies must be provided)     Passport and ID card copies                                                                                                    |   |   |
| Online registration                   | Contact Information                              | Portfolio (angina) art works related to the department() you are applying for     Eveloh (anguate Certificated BTS TOFF), and an angulying for                                                                                                    |   |   |
| ©© Profile ^                          | Analyzables Information                          | Scanned copy of parsport sized photo                                                                                                    |   |   |
| Identity information                  | Approaces any memory                             | Transfer Bathelor deeree students must additionally salwhit the following desumeres:                                                                                                    |   |   |
| Contact Information                   | Highschool Graduation Infe.                      | Copy of valid student letter                                                                                                    |   |   |
| Change Password                       | Add Files/Supporting Doc.                        | Official Transcript (stamped and signed by the Registrar's Office)     Official Transcript (source and a stamped by the Registrar's Office)     Official velocities (stamped and signed by the Registrar's Office) or links from the University official velocities (stamped and stamped by the Registrar's Office)                                                                                                    |   |   |
|                                       | Add Exam Info                                    |                                                                                                    |   |   |
|                                       | Program to Apply                                 | Transfer Students                                                                                                    |   |   |
|                                       |                                                  | Transfer students applying from exceller TBNC university must additionally provide:                                                                                                    |   |   |
|                                       |                                                  | Copy of viaid standards tetter     Viaid standards residence operativ                                                                                                    |   |   |
|                                       |                                                  | Letter to contine no deal to swed to current university     Letter of no disciplinary record                                                                                                    |   |   |
|                                       |                                                  | All applications are evaluated by the Admissions & Scholarship award Committee and results are announced within 4-5 working days after all required documents have been received and interview is conducted (If required).                                                                                                    |   |   |
|                                       |                                                  | What is a Portfolio?                                                                                                    |   |   |
|                                       |                                                  | A portfolio is a carefully chosen selection of students personal works demonstrating development in the field(s), reflecting the skills, tailens, and the level of success of the works produced by the student after a certain educational process.                                                                                                    |   |   |
|                                       |                                                  | Applications received without Portfolio's cannot be evaluated and will automatically be held pending.                                                                                                    |   |   |
|                                       |                                                  | PERSONAL PORTFOLIO FILE The portfolio may contain the following types and/or different original studies:                                                                                                    |   |   |
|                                       |                                                  |                                                                                                    |   |   |
|                                       |                                                  | The Proceed Free Instructures of This, a make 2 monte of the protection of the second residence of the second residence work, we work into the second residence of the second residence of the second |   |   |
|                                       | 🛞 Next Page                                      | Gig to Continue "Next Page" Button                                                                                                    |   |   |
|                                       |                                                  |                                                                                                    |   |   |

### Step 8:

Before you start your application plese read all the **Application Requirements** and click on the **'next page'** button.

| ●●● □ ► < >                           |                                                  | 문 🔒 sis.arucad.edu.tr/sibs/floa_applindex.aspx# 영ᡇ 순                                                                                                    |   | Ô  |
|---------------------------------------|--------------------------------------------------|----------------------------------------------------------------------------------------------------|---|----|
| III 🗿 Apple 📹 Kloud 👿 Yahoo           | 🖸 Bing ( Google 👿 Wikipe                         | nda 👔 Facebook 🐹 Twitter 📓 Linkedin 🔚 The Weather Channel 🧌 Yelp 🔿 TripAdvisor 📗 Etruscan – Haettery Store 🔏 Gesso - Art ThemeForest 🧕 Products – Ozeum                                                                                |   | »  |
|                                       | E International Student Application              | (avusdregidtar@gmal.com)                                                                                                    | ñ | €) |
|                                       | 2024-2025 Academic Year Internat                 | onal Student Applications (2024-2025 Spring Bachelor Applications)<br>Jainta Guno Darian                                                                                                    |   |    |
| Arkin University of Creative Arts and |                                                  | ngwar varin staligit                                                                                                    |   |    |
| 器 Applications A                      | Application status<br>Application Not Compeleted | Arkin University of Creative Arts and Design (ARUCAD) welcomes all international students that fulfil the application oriteria below:                                                                                                  |   |    |
| Applications                          |                                                  | International students (nen-Turkish citizens - ID and Passport holders)                                                                                                    |   |    |
| Hy Applications                       | Portfolio Content                                | <ul> <li>International students between the ages of 17-24 years eld (applications from students who are applying for a second bachelor's degree up to 28 years old). Applications will be evaluated on an individual basis.</li> </ul> |   |    |
| Application Results                   | Application Requirements                         | Soutents with High School Diploma or official graduation letter for final year High School students (openming the expected state of graduation).                                                                                       |   |    |
| Application Results                   | Personal Details                                 | Undergraduate transfer degree students                                                                                                    |   |    |
| Online registration                   | Contact Information                              | International who are transferring from another TENC University or abread.                                                                                                    |   |    |
| Identity information                  | Application Information                          | <ul> <li>An strummo musi se aure su province se requires aucuments mon same survers y to support unit application</li> </ul>                                                                                                    |   |    |
| Contact information                   | Highschool Graduation Info.                      |                                                                                                    |   |    |
| Change Password                       | Add Files/Supporting Doc.                        |                                                                                                    |   |    |
|                                       | Add Exam Info                                    |                                                                                                    |   |    |
|                                       | Program to Apply                                 |                                                                                                    |   |    |
|                                       |                                                  |                                                                                                    |   |    |
|                                       |                                                  |                                                                                                    |   |    |
|                                       | R Next Page                                      | One in Continue "Next Reals" Button                                                                                                    |   |    |
|                                       |                                                  |                                                                                                    |   |    |
|                                       |                                                  |                                                                                                    |   |    |
|                                       |                                                  |                                                                                                    |   |    |
|                                       |                                                  |                                                                                                    |   |    |
|                                       |                                                  |                                                                                                    |   |    |
|                                       |                                                  |                                                                                                    |   |    |
|                                       |                                                  |                                                                                                    |   |    |
|                                       |                                                  |                                                                                                    |   |    |
|                                       |                                                  |                                                                                                    |   |    |
|                                       |                                                  |                                                                                                    |   |    |
|                                       |                                                  |                                                                                                    |   |    |
|                                       |                                                  |                                                                                                    |   |    |
|                                       |                                                  |                                                                                                    |   |    |
|                                       |                                                  |                                                                                                    |   |    |
|                                       |                                                  |                                                                                                    |   |    |

# Step 9:

Accurately enter all your personal details (according to your National ID/Passport data) and upload you photo. Then click on the **'next page'** button.

| ••• 💷 • < >                            |                                     |                                      | sis.arucad.edu.tr/oibs/foa_app/inde |                                              | 9 <b>0</b> P                         |                  |                       |
|----------------------------------------|-------------------------------------|--------------------------------------|-------------------------------------|----------------------------------------------|--------------------------------------|------------------|-----------------------|
| 😑 🗿 Apple 🧉 Kloud 📝 Yahoo              | 🖳 Bing 🔇 Google 🔣 Wikip             |                                      |                                     | TripAdvisor 🔣 Etruscan - Ha…att              | tery Store 👩 Gesso - Art Themeforest |                  | »                     |
| <b>\</b>                               | International Student Application   | - (arucadrophtrar@gmail.com)         | tere Bruth allow A was Providences  |                                              |                                      |                  | କ ତ                   |
| takin University of Constitue Asterned | 1st choice) Dijital Oyun Tasanm /   | Digital Game Design                  | ult pacienti vithincentust          |                                              |                                      |                  |                       |
| Aikin onitielsky of Cleacite Aits and  | Application status                  |                                      |                                     |                                              |                                      |                  |                       |
| Applications                           | Application Not Compeleted          | Identity/Passport Number             | AB1234765                           | Identity Type                                | ORIONAL PASSPORT                     |                  |                       |
| Applications                           |                                     | Nationality Type                     | ARGENTINA                           | <ul> <li>Citizenship Shape</li> </ul>        | By birth v                           |                  |                       |
| C Hy Applications                      | Portfolio Content                   | Passport Validity Date               | 30.06.2025                          | No Passport                                  |                                      | ADUCAD           |                       |
| C Application Results                  | Application Requirements            | Second Nationalty Type               | None                                | <ul> <li>Second Citizenship Shape</li> </ul> | Nane w                               | ARUCAD           |                       |
| C Application Results                  | Personal Details                    | Name                                 | şevki                               | Fathers Name                                 | TEST                                 | (2) Upload Photo |                       |
| CC Profile                             | Contact Information                 | Sumame                               | USTA                                | Mothers Name                                 | TEST                                 | ]                |                       |
| Identity information                   | Application Information             | Gender                               | Male                                | Place of Birth                               | CYPRUS                               |                  |                       |
| Contact information                    | Highschool Graduation Info.         | Birth Date                           | 01.01.2000                          | Date Format : dd.mm.yyyy                     |                                      |                  |                       |
| C Change Password                      | Add Files/Supporting Doc.           |                                      |                                     |                                              |                                      |                  |                       |
|                                        | Add Exam Info                       |                                      |                                     |                                              |                                      |                  |                       |
|                                        | Program to Apply                    |                                      |                                     |                                              |                                      |                  |                       |
|                                        |                                     |                                      |                                     |                                              |                                      |                  |                       |
| 1                                      | 🛞 Next Page                         | Click to Continue "Next Page" Button |                                     |                                              |                                      |                  |                       |
|                                        |                                     |                                      |                                     |                                              |                                      |                  |                       |
|                                        |                                     |                                      |                                     |                                              |                                      |                  |                       |
|                                        |                                     |                                      |                                     |                                              |                                      |                  |                       |
|                                        |                                     |                                      |                                     |                                              |                                      |                  |                       |
|                                        |                                     |                                      |                                     |                                              |                                      |                  |                       |
|                                        |                                     |                                      |                                     |                                              |                                      |                  |                       |
|                                        |                                     |                                      |                                     |                                              |                                      |                  |                       |
|                                        |                                     |                                      |                                     |                                              |                                      |                  |                       |
|                                        |                                     |                                      |                                     |                                              |                                      |                  |                       |
|                                        |                                     |                                      |                                     |                                              |                                      |                  |                       |
|                                        |                                     |                                      |                                     |                                              |                                      |                  |                       |
|                                        |                                     |                                      |                                     |                                              |                                      |                  |                       |
|                                        |                                     |                                      |                                     |                                              |                                      |                  |                       |
|                                        |                                     |                                      |                                     |                                              |                                      |                  |                       |
|                                        | O Only international student and/ca | tions are received from this module  |                                     |                                              |                                      |                  |                       |
|                                        | a any management appear             |                                      |                                     |                                              |                                      |                  | www.prolizyazilim.com |

## Step 10:

Accurately enter your contact details and click on the **'next page'** button.

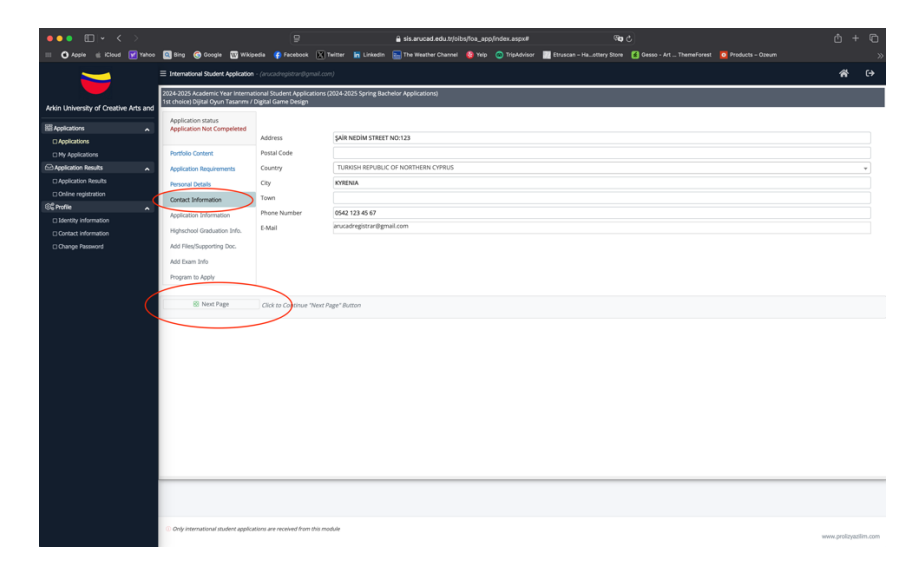

# Step 11:

In this section you will be able to upload your receipt **when you have made payment after receiving your Condiditon Acceptance Letter**. Until then, please leave this section **blank.** 

| ●●● □   • < >                         | 😑 🔒 sis.arucad.adu.tr/oibs/ifoa_aspp/index.aspx# 🔍 🗘                                                                                                    | ± 1          | · 6      |
|---------------------------------------|----------------------------------------------------------------------------------------------------|--------------|----------|
| 💠 🖸 Apple 🧉 (Cloud 📝 Yahoo            | 💽 Bing 🐵 Google 📆 Wilkjoedia 😨 Facebook 💽 Twitter 🙀 Linkudin 🚍 The Weather Channel 🧕 Yelp 💿 TripAdvisor 📰 Enuscan - Ha_Stary Store 🚺 Gesso - Art _ ThemeForest 🙍 Products - Ozeum |              | »        |
|                                       | E International Student Application - (ancadergateral/genal.com)                                                                                                    | *            | ⇔        |
|                                       | 2024-2025 Academic Yaar International Student Applications (2024-2025 Spring Bachelor Applications)<br>1s choices) Dilut Youn Taxarro (Jaital Garde Design)                       |              |          |
| Arkin University of Creative Arts and | Successfully Swed                                                                                                    |              |          |
| 至 Applications 🔹                      | Application status<br>Application Not Completed<br>Status of Withdrawail from Other Universities<br>Çikarma Cezasi Alimadim / Dort take Penalty for breaking a                    |              |          |
| Applications                          | Application Fee Receipt /                                                                                                    |              |          |
| My Applications                       | Portfolo Content Receipt Number Seçiniz                                                                                                    |              |          |
| Application Results                   | Application Requirements Receipt Date Ckarma Cezasr Almadam / Dont take Penalty for breaking the relations of university                                                          |              |          |
| Application Results                   | Personal Details Çikarma Cezası Aldım / Take Penalty for breaking the relations of university                                                                                     |              |          |
| Online registration                   | Contact Information                                                                                                    |              |          |
| C) Manthy information                 | Application Information                                                                                                    |              |          |
| Contact information                   | Highschool Gisduation Info.                                                                                                    |              |          |
| Change Password                       | Add Files/Supporting Doc.                                                                                                    |              |          |
|                                       | Add Dam Info                                                                                                    |              |          |
|                                       | Program to Apply                                                                                                    |              |          |
|                                       |                                                                                                    |              |          |
| (                                     | 8 Next Page () k to Continue 'Hext Page' Button                                                                                                    |              |          |
|                                       |                                                                                                    |              |          |
|                                       |                                                                                                    |              |          |
|                                       |                                                                                                    |              |          |
|                                       |                                                                                                    |              |          |
|                                       |                                                                                                    |              |          |
|                                       |                                                                                                    |              |          |
|                                       |                                                                                                    |              |          |
|                                       |                                                                                                    |              |          |
|                                       |                                                                                                    |              |          |
|                                       |                                                                                                    |              |          |
|                                       |                                                                                                    |              |          |
|                                       |                                                                                                    |              |          |
|                                       |                                                                                                    |              |          |
|                                       |                                                                                                    |              |          |
|                                       | © Only international student applications are received from this module                                                                                                    | www.prolizya | slim.com |

## Step 12:

Enter your High School graduation detail as shown in the figure below and then click on the **'next page'** button.

| •••                                                                                                    | 📄 🔒 sis arucad adu tijolis/foa_app(index.aspx# 🕫 🖒                                                                                                    | + ©                  |
|----------------------------------------------------------------------------------------------------|----------------------------------------------------------------------------------------------------|----------------------|
| 💠 🖸 Apple 🤹 iCloud 🗹 Yahoo                                                                                                    | 💽 Bing 🐵 Geogle 📆 Wikipedia 🌾 Excebook 🖹 Twitter 🕌 Linkedin 🧫 The Weather Channel 🤌 Yeip 💿 Triphdvisor 🔝 Encescan - Haottery Store 省 Gesso - Art Themeforest 🙍 Products - Ozeum                                                                                                    | »                    |
| <b>\</b>                                                                                                    | Elementarial Sudet Aplotom : (incadegider/lymal.com)     XXX-XXXX standard: tau International Societ Apolacianos IXXX-XXXX standard: Apolacianos                                                                                                    | <b>∻</b> ↔           |
| Arkin University of Creative Arts and                                                                                                    | 1st cholce) Dijital Oyun Tasanen / Digital Geme Design                                                                                                    |                      |
| Arkin Linkverky of Crastie Arts and<br>Arkins Linkverker<br>Capetations<br>Capetations Reads<br>Capetations Reads<br>C | 202.4 d2X.64xml, Varker Retendender Globert Anglerations (2 del Gambio Vapitalizations (2 del Gambio Vapitalizations (2 del Gambio Vapitali |                      |
|                                                                                                    | © Drig termutional student applications are moving from this module                                                                                                    | www.prolizyazlim.com |

### Step 13:

Please select the type of document you want upload one at a time. After selecting the document type please then **add a comment** in the space provided (e.g. portfoio for department of Digitial Game Design', then **add document** by clicking on the **'add document'** button. When you have finished uploading all the required documents please click on the **'next page'** button.

| ••• • • • • • •                       |                                                          | 🔒 sis.arucad.edu.tr/oibs/foa_app/index.aspx#/ 🕸 Ċ                                                                                           | 0+0                  |
|---------------------------------------|----------------------------------------------------------|----------------------------------------------------------------------------------------------------|----------------------|
| 💠 🖸 Apple 🧉 iCloud 🗹 Yahoo            | 🔍 Bing 🌀 Google 👿 Wikipedia 🌾 Facebool                   | k 🕅 Twitter 📓 Linkedin 🔚 The Weather Channel 🥵 Yelp 💿 TripAdvisor 👖 Etruscan – Ha…ottery Store 🚺 Gesso - Art ThemeForest 🧕 Products – Ozeum | »                    |
|                                       | International Student Application - (arucadregistrant)   |                                                                                                    | <b>☆</b> ↔           |
|                                       | 2024-2025 Academic Year International Student Appli      | cations (2024-2025 Spring Bachelor Applications)                                                                                            |                      |
| Arkin University of Creative Arts and | 1st choice) Dijital Oyun Tasarımı / Digital Game Design  |                                                                                                    |                      |
| -                                     | Application status Successfully adde                     | d                                                                                                    |                      |
| Applications                          | Application Not Competeted Document Type                 | Portfolio (Required)                                                                                                    | *                    |
| My Applications                       | Portfolio Content Comment                                |                                                                                                    |                      |
| Application Results                   | Application Requirements Upload File                     | Select                                                                                                    |                      |
| Application Results                   | Personal Details                                         | Portfolio (Required)                                                                                                    |                      |
| Online registration                   | Contact Information                                      | Photograph (Required)                                                                                                    |                      |
| ©© Profile ^                          | Application Information Portfolio                        | English Language Certificate                                                                                                    | 8                    |
| Identity information                  | Highschool Graduation Info.                              | Identification Card                                                                                                    |                      |
| Contact information                   | Add Files/Supporting Doc.                                | High School Diploma (Required)                                                                                                    |                      |
| C Change Found to                     | Add Exam Info                                            | ulla annon maronija (vedaneo)                                                                                                    |                      |
|                                       | Program to Analy                                         |                                                                                                    |                      |
|                                       | a reduction of the states                                |                                                                                                    |                      |
| (                                     | S Next Page Click to Continue                            | "Next Page" Button                                                                                                    |                      |
|                                       |                                                          |                                                                                                    |                      |
|                                       |                                                          |                                                                                                    |                      |
|                                       |                                                          |                                                                                                    |                      |
|                                       |                                                          |                                                                                                    |                      |
|                                       |                                                          |                                                                                                    |                      |
|                                       |                                                          |                                                                                                    |                      |
|                                       |                                                          |                                                                                                    |                      |
|                                       |                                                          |                                                                                                    |                      |
|                                       |                                                          |                                                                                                    |                      |
|                                       |                                                          |                                                                                                    |                      |
|                                       |                                                          |                                                                                                    |                      |
|                                       |                                                          |                                                                                                    |                      |
|                                       |                                                          |                                                                                                    |                      |
|                                       |                                                          |                                                                                                    |                      |
|                                       | Only international student applications are received fro | m this module                                                                                                    | www.prolinarilin.com |
|                                       |                                                          |                                                                                                    | www.prosely82000.com |

### Step 14:

If you have an English Language Certificate you can add it to the '**Exam info**' section as shown in figure below. After adding (if applicable) please click next on the '**next page'** button.

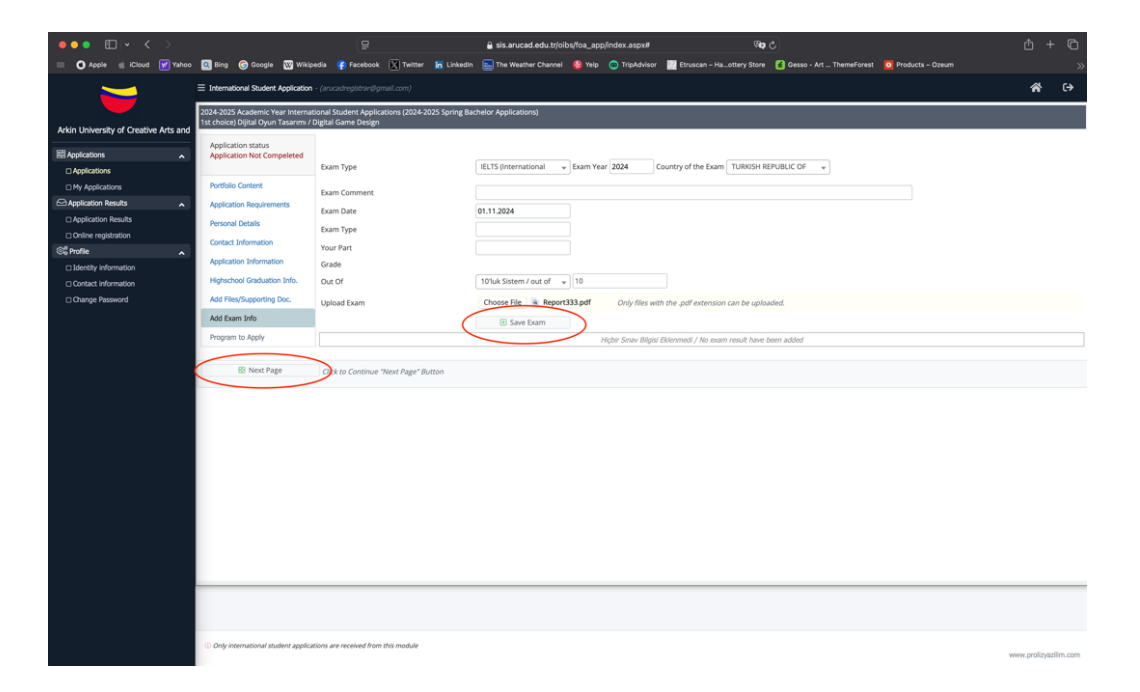

### Step 15:

At this stage, you have the option to appy for an additional two programs. To apply for an additonal department you can click on the 'programe' dropdown menu and select your department. Then click on the **'save'** button as shown in the figure below. Before finally approving your application you must read and accept the application terms and conditions by ticking the check box. Please then click on the **'save'** button.

| •••                                   |                                                                                                    | ₽                                                                                                    | 🔒 sis.arucad.edu.tr/oibs/foa_app/index.aspx# 0                                                                                                    | Pa C                                                                                                    | ů +                                     | Ō        |
|---------------------------------------|----------------------------------------------------------------------------------------------------|----------------------------------------------------------------------------------------------------|----------------------------------------------------------------------------------------------------|----------------------------------------------------------------------------------------------------|-----------------------------------------|----------|
| 💠 🖸 Apple 📹 iCloud 📔 Yahoo            | 🔍 Bing 🕝 Google 👿 Wikip                                                                                                    | iedia 👍 Facebook 🔀 Twitter 🔚 Linke                                                                                                    | din 🔚 The Weather Channel 🚱 Yelp 💿 TripAdvisor 📗 Etruscan – Ha…ottery Sto                                                                                                    | ore 👩 Gesso - Art ThemeForest 🧕 Products – Ozeum                                                                                                    |                                         | »        |
|                                       | E International Student Application                                                                                                    | - (arucadrogistrar@gmail.com)                                                                                                    |                                                                                                    |                                                                                                    | ñ                                       | €        |
|                                       | 2024-2025 Academic Year Interna<br>1st choice) Diital Osup Tasanmu /                                                                                                    | tional Student Applications (2024-2025 Spring<br>Disital Came Design                                                                                                    | Bachelor Applications)                                                                                                    |                                                                                                    |                                         |          |
| Arkin University of Creative Arts and |                                                                                                    | Successfully Saved                                                                                                    |                                                                                                    |                                                                                                    |                                         |          |
| Applications                          | Application status<br>Application Not Compeleted                                                                                                    | Faculty                                                                                                    | FACULTY OF ARTS                                                                                                    |                                                                                                    |                                         | w        |
| Applications                          |                                                                                                    | Program                                                                                                    | Select                                                                                                    |                                                                                                    |                                         | *        |
| My Applications                       | Portfolio Content                                                                                                    |                                                                                                    | Notice: You can select up to 3 programs.                                                                                                    |                                                                                                    |                                         |          |
| Application Results                   | Application Requirements                                                                                                    |                                                                                                    | Add Preference                                                                                                    |                                                                                                    |                                         |          |
| Application Results                   | Personal Details                                                                                                    | Preferred Programs                                                                                                    |                                                                                                    |                                                                                                    |                                         |          |
| Online registration                   | Contact Information                                                                                                    | Faculty                                                                                                    | Program                                                                                                    | Evaluation Status App.Oder                                                                                                    |                                         |          |
| 📽 Profile 🖍                           |                                                                                                    | FACULTY OF COMMUNICATION                                                                                                    | Dijital Oyun Tasanmı / Digital Game Design                                                                                                    | Not Yet Evaluated 1st choice                                                                                                    |                                         | ۲        |
| Identity information                  | Application Information                                                                                                    |                                                                                                    |                                                                                                    |                                                                                                    |                                         |          |
| Contact information                   | Highschool Graduation Info.                                                                                                    |                                                                                                    |                                                                                                    |                                                                                                    |                                         |          |
| Change Password                       | Add Files/Supporting Doc.                                                                                                    |                                                                                                    |                                                                                                    |                                                                                                    |                                         |          |
|                                       | Add Exam Info                                                                                                    |                                                                                                    |                                                                                                    |                                                                                                    |                                         |          |
|                                       | Program to Apply                                                                                                    |                                                                                                    |                                                                                                    |                                                                                                    |                                         |          |
|                                       |                                                                                                    |                                                                                                    |                                                                                                    |                                                                                                    |                                         |          |
|                                       |                                                                                                    | <u> </u>                                                                                                    |                                                                                                    |                                                                                                    |                                         |          |
| (                                     | 🗟 Save                                                                                                    |                                                                                                    |                                                                                                    |                                                                                                    |                                         |          |
|                                       | The online application portal o<br>obtained. Any supporting docu-<br>required by the application and<br>Students are solely responsible<br>upplications that do not meet<br>2024-015 Academic Year Int<br>In order for your application to | onsists of several mandatory sections which st<br>memors (all officially notary transisteel into Tight<br>e avalation committee). Students whom proc<br>for submitting complete applications, support<br>he minimum application (riteria cannot be a<br>emational Student Applications (2024-2025 Spin<br>be completed, "I approve," It should be savec | underse are required to complete accurately. Each acclument, the completed accurding<br>the "applicable" and planed portfolio much be the students sense<br>only a sense that the student planet planet the students sense<br>and so complete the online application form and uplaced supporting documents and port<br>ing documents/pactions. Any incomplete applications with missing documents will not be<br>copied. | to the subserts official data recorded in their valid passagort and asademic his<br>for the programmed applying for an and seasibilite for presentation via inte<br>folio accept and declare that all information provided is accurate, valid and of<br>e evaluated and automatically held pending until all requirements are fulfil | itory<br>iview (if<br>ieir own.<br>ied. | ×        |
|                                       |                                                                                                    |                                                                                                    |                                                                                                    |                                                                                                    |                                         |          |
|                                       | <ol> <li>Only international student application</li> </ol>                                                                                                    | tions are received from this module                                                                                                    |                                                                                                    |                                                                                                    | www.prolizyaz                           | llim.com |

#### Step 16:

When your application has been completed, you will see the approved application information as shown in the figure below.

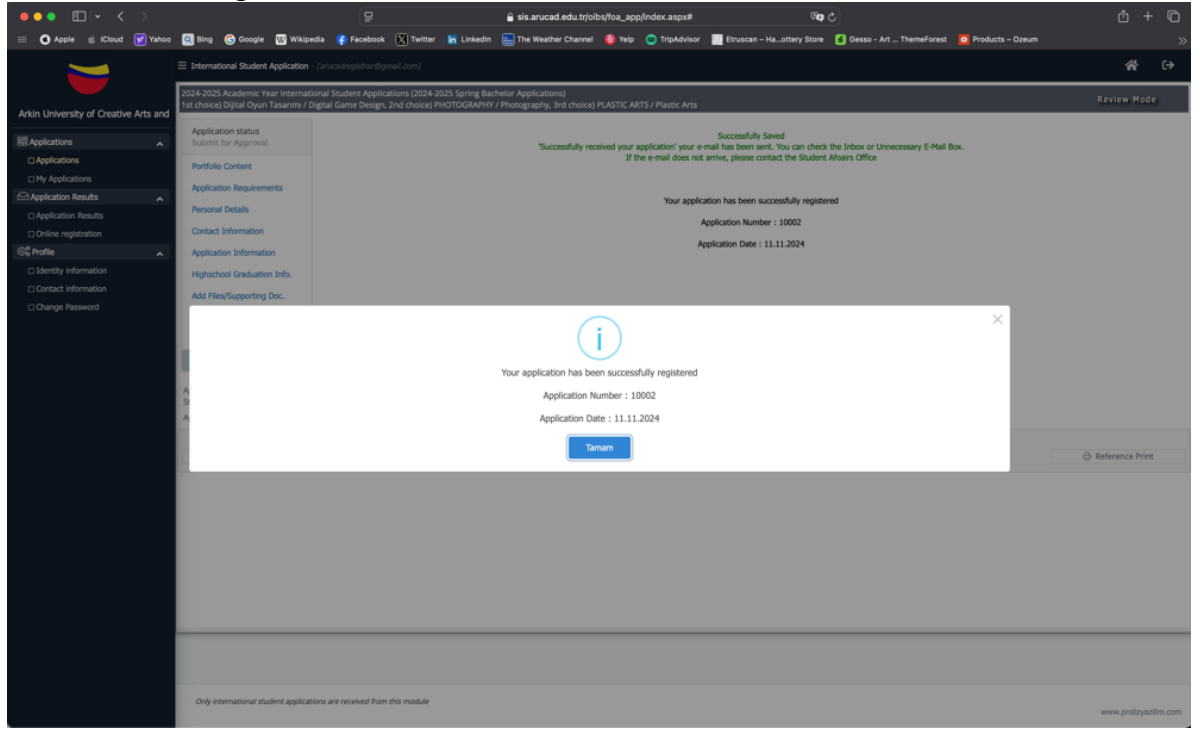

# Step 17:

You can track your application status by clicking on '**my application'** options on the left menu as shown in the figure below.

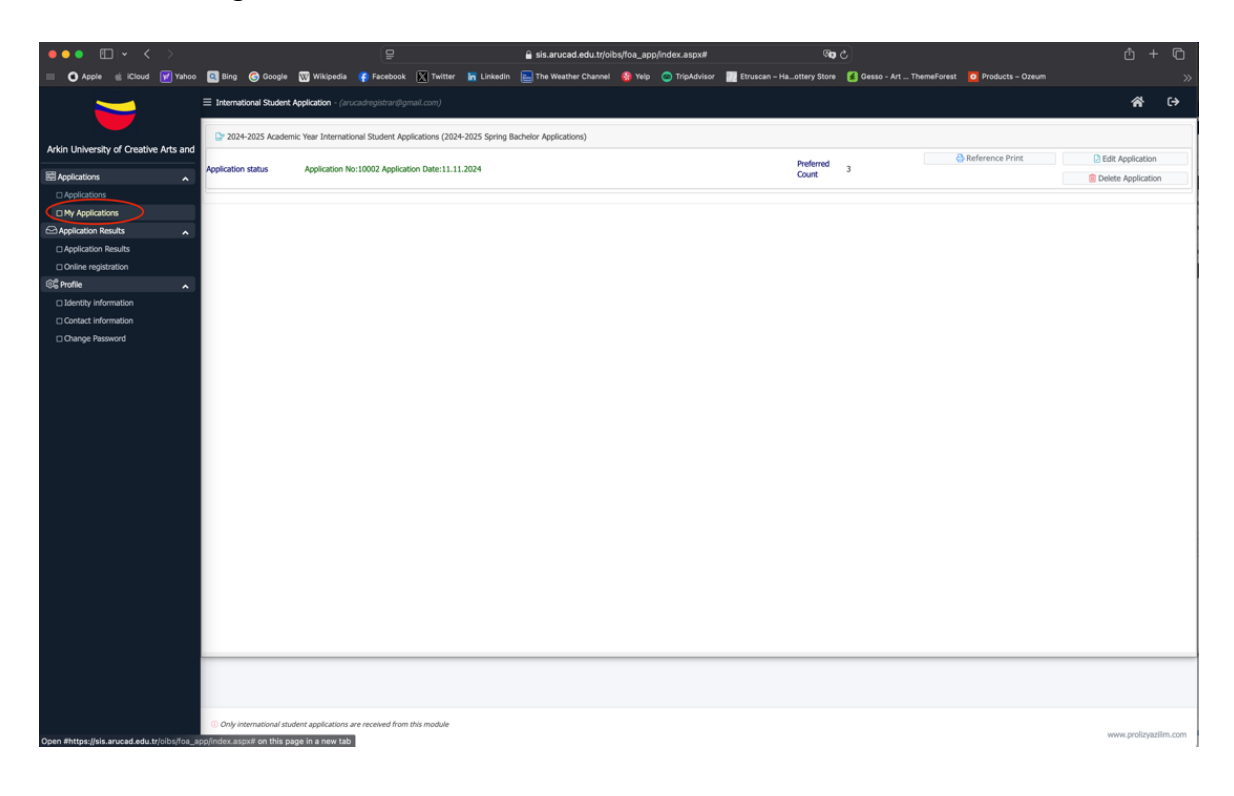